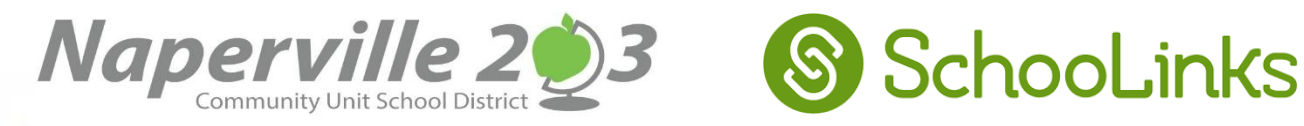

一個為增強學生在大學和職業發展能力的新方法! SchooLinks是Naperville 203的新工具, 用於協助學生和家長在大學和職業生涯的準備。父母和監護人都可以使用此精美工具!

用SchooLinks來建立帳戶:

1. 到我們的SchooLinks 網站登錄: app.schoolinks.com/login

| <ul> <li>⑦</li> <li>Log In to SchooLinks</li> <li>Single Sign On</li> <li>Username/Email</li> <li>Password</li> <li>3. 您的臨時密碼是學生的學校ID, 然後是學生的生日月份和日期。</li> <li>例如:如果學生的ID號是123091,而他</li> <li>或她的生日是1月8日(01/08),則應輸</li> <li>220010100</li> </ul> | <ul> <li>2. 在用戶名下,輸入學生的學校電子郵件地址,然後輸入-g-(a, b, c或d)</li> <li>*如果不確定,請與您的學生聯繫以獲取他/她的電子郵件地址。*</li> <li>例:<br/>如果學生James P Smith的電子郵件是</li> <li>jpsmith@stu.naperville203.org,則四個可用的監護人帳戶如下:<br/>jpsmith@student.naperville203.org-g-a<br/>jpsmith@student.naperville203.org-g-b<br/>jpsmith@student.naperville203.org-g-c</li> <li>jpsmith@student.naperville203.org-g-d</li> </ul> |
|----------------------------------------------------------------------------------------------------|----------------------------------------------------------------------------------------------------|
| X1230910108 然後點login 繼續                                                                                                    |                                                                                                    |
|                                                                                                    | <ul> <li>4. 創建一個新密碼。輸入</li> <li>您的電子郵件地址,以獲取</li> <li>輔導員的重要通知。</li> <li>按繼續以完成帳戶創建過程</li> </ul>                                                                                                    |
|                                                                                                    | Stay in the Loop with Sci                                                                                                    |
| Stay in the Loop with SchooLinks                                                                                                    | Create a New Password                                                                                                    |
| You're setting up a Guardian account for this student!                                                                                                    | Confirm Password                                                                                                    |
| James Smith<br>10th Grade   Naperville North High School                                                                                                    | Get Important Notifications Primary Email Address                                                                                                    |
| 一個窗口將出現,會列出需要完成                                                                                                    | Confirm Email Address                                                                                                    |
| 帳戶設置學生的姓名。*請記住,如                                                                                                    | Continue Without Email >     Continue >                                                                                                    |
| 果您有多個學生,則需要為每個學                                                                                                    |                                                                                                    |
| 生創建帳戶。                                                                                                    |                                                                                                    |
| *要繼續請按"讓我們開始"                                                                                                    |                                                                                                    |

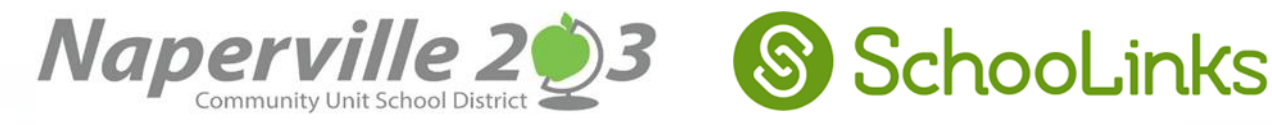

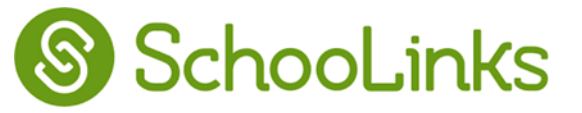

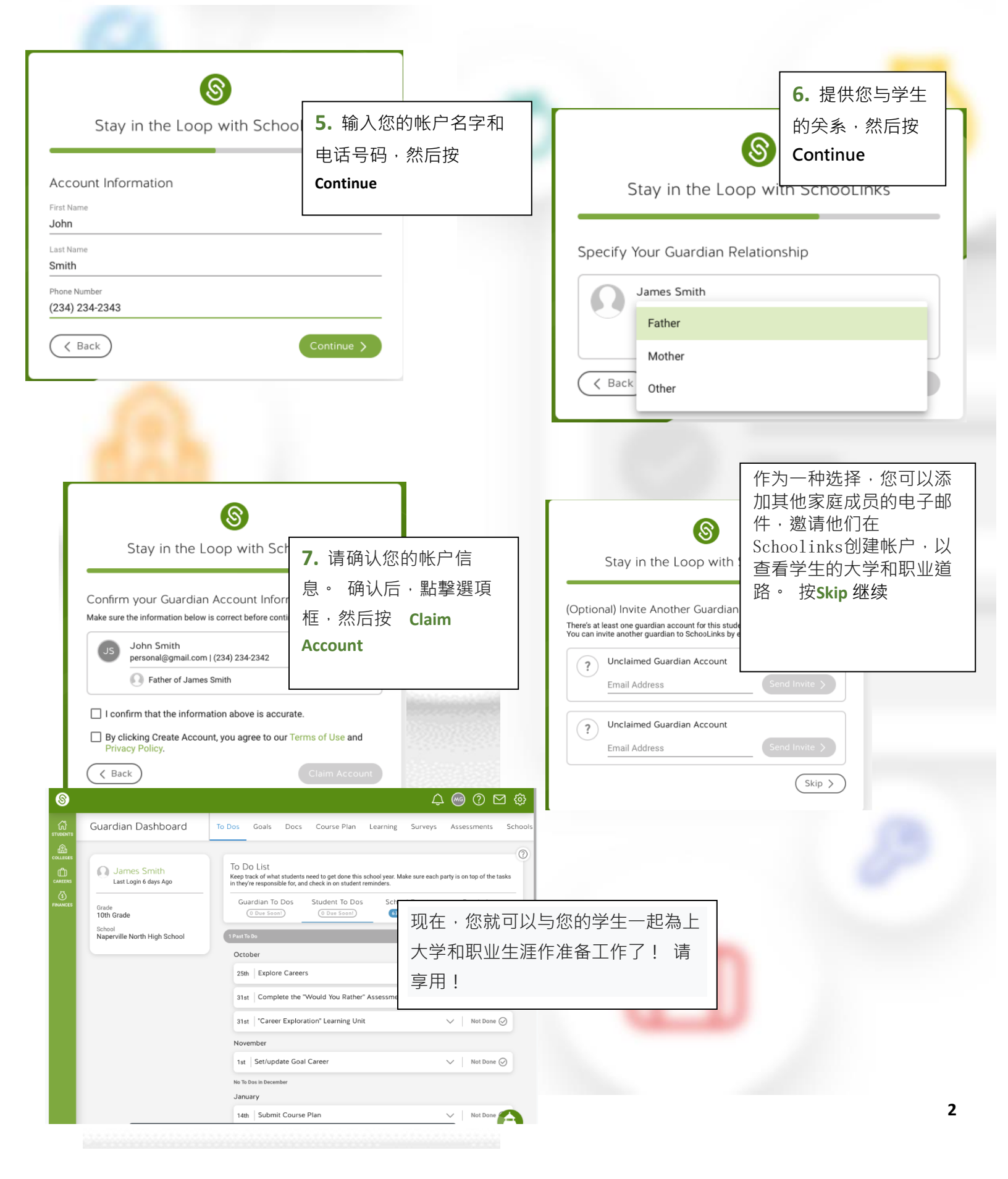